## **Running Your Degree Evaluation**

After logging into your Banner Student Profile at <u>https://banner.jcu.edu</u>, click on **Degree Evaluation** under Additional Links on the lower left side of the screen.

| Additional Links           |
|----------------------------|
| Degree Evaluation          |
| Student Financial Services |
| Registration and Planning  |
| Academic Transcript        |
| Student Schedule           |
| View Grades                |
| University Bulletins       |
| Office of the Registrar    |

A new tab will load and display your CURRENT curriculum information for you to review. If the curriculum information listed is incorrect, use the appropriate Application or Request links in the middle of the page here <a href="http://sites.jcu.edu/registrar/pages/services-and-forms/">http://sites.jcu.edu/registrar/pages/services-and-forms/</a> on the Registrar's website to change your major, minor,

| concentration, etc     | 2.                                          |
|------------------------|---------------------------------------------|
| Curriculum Info        | rmation                                     |
| <b>Primary Curricu</b> | lum                                         |
| Program:               | Undeclared                                  |
| Catalog Term:          | Fall 2015                                   |
| Level:                 | Undergraduate                               |
| Campus:                |                                             |
| College:               | Arts & Sciences                             |
| Degree:                | Unknown/NotRcvd/Undeclared                  |
| ;                      |                                             |
| Department:            | Economics and Finance                       |
|                        | -                                           |
| Department:            | Chemistry                                   |
| <b>Concentrations:</b> | Biochemistry                                |
|                        | -                                           |
| Minors:                | Theology & Religious Studies , Theatre Arts |
|                        |                                             |

This page is also where you will begin to generate your degree evaluation. If your curriculum information is correct, choose **Generate New Evaluation** at the bottom of the page. You should *always* generate a new evaluation to see your most updated record and degree requirements.

| Degree Evaluation Record                                                                                                    | B00777777 Freddie Mercury<br>Apr 27, 2018 02:36 pm |  |  |  |  |  |  |  |  |  |  |  |
|----------------------------------------------------------------------------------------------------|----------------------------------------------------|--|--|--|--|--|--|--|--|--|--|--|
| <ul> <li>1. At the bottom of the page, click "Generate New Evaluation" **</li> <li>2. Select the program and under "Select a Term," select the term you entered JCU</li> <li>3. Click "Generate Request"</li> <li>4. Select "Detail Requirements" and submit (Printer Friendly, if you plan to print it)</li> <li>**If you are not officially admitted to your major, you will need to go to "What-if Analysis" and enter your intended major to run a Degree</li> </ul> |                                                    |  |  |  |  |  |  |  |  |  |  |  |
| **If you are not officially admitted to your major, you will need to go to "What-if Analysis" and enter your intended major to run a Degree<br>Evaluation. You will be asked to enter both your "Entry Term" (the term you entered JCU) and your "Evaluation Term" (the current semester).                                                                                                    |                                                    |  |  |  |  |  |  |  |  |  |  |  |
| Curriculum Information                                                                                                    |                                                    |  |  |  |  |  |  |  |  |  |  |  |
| Primary Curriculum         Program:       Bachelor of Arts         Catalog Term:       Spring 2018         Level:       Undergraduate                                                                                                    |                                                    |  |  |  |  |  |  |  |  |  |  |  |
| College:       Arts & Sciences         Degree:       Bachelor of Arts                                                                                                    |                                                    |  |  |  |  |  |  |  |  |  |  |  |
| Department:       English         Concentrations:       Creative Writing                                                                                                    |                                                    |  |  |  |  |  |  |  |  |  |  |  |
| Minors: Communication                                                                                                    |                                                    |  |  |  |  |  |  |  |  |  |  |  |
| Return To Menu                                                                                                    |                                                    |  |  |  |  |  |  |  |  |  |  |  |
| [ View Previous Evaluations   Generate New Evaluation   What-if Analysis   View Hold                                                                                                    | ds ]                                               |  |  |  |  |  |  |  |  |  |  |  |

On the next page, click on the radio button next to your program and choose your catalog term. (Note that the catalog term is the term listed on the previous page.) Then click **Generate Request**.

| Generate N             | ew Evaluation                                                                                   | B00777777 Freddie Mercury<br>Apr 27, 2018 02:39 pm |
|------------------------|-------------------------------------------------------------------------------------------------|----------------------------------------------------|
| <u> </u> To generate a | new evaluation, select a program, degree, major, catalog term(term you entered John Carroll) an | d select generate request.                         |
| Program:               | Bachelor of Arts                                                                                |                                                    |
| Degree:                | Bachelor of Arts                                                                                |                                                    |
| Field of Study         | English                                                                                         |                                                    |
| Catalog Term:          | Spring 2018                                                                                     |                                                    |
| Generate Reque         | st                                                                                              |                                                    |
| Return To Menu         |                                                                                                 |                                                    |

Finally, click on the radio button next to **Detail Requirements** and click **Submit** to generate your most updated degree evaluation.

## **Reading Your Degree Evaluation**

First, your degree evaluation will give you information about your total credit hours and cumulative (aka overall) GPA.

The **Total Required** is the number of credit hours you must earn for your degree. Distributive (old) core students must complete 128 credit hours to earn their degree and Integrative (new) core students must complete 120 credit hours to earn their degree. **The Used hours in the Total Required row totals all of the credits that you have completed, transferred in, and <u>are currently registered for</u>.** 

The next line, **Last Number Institutional Required**, refers to the graduation requirement that at least 60 semester hours must be completed in residence at JCU.

The next lines show your cumulative **GPA**. All students must earn a 2.0 or higher cumulative GPA to graduate. In-progress credits are also shown here.

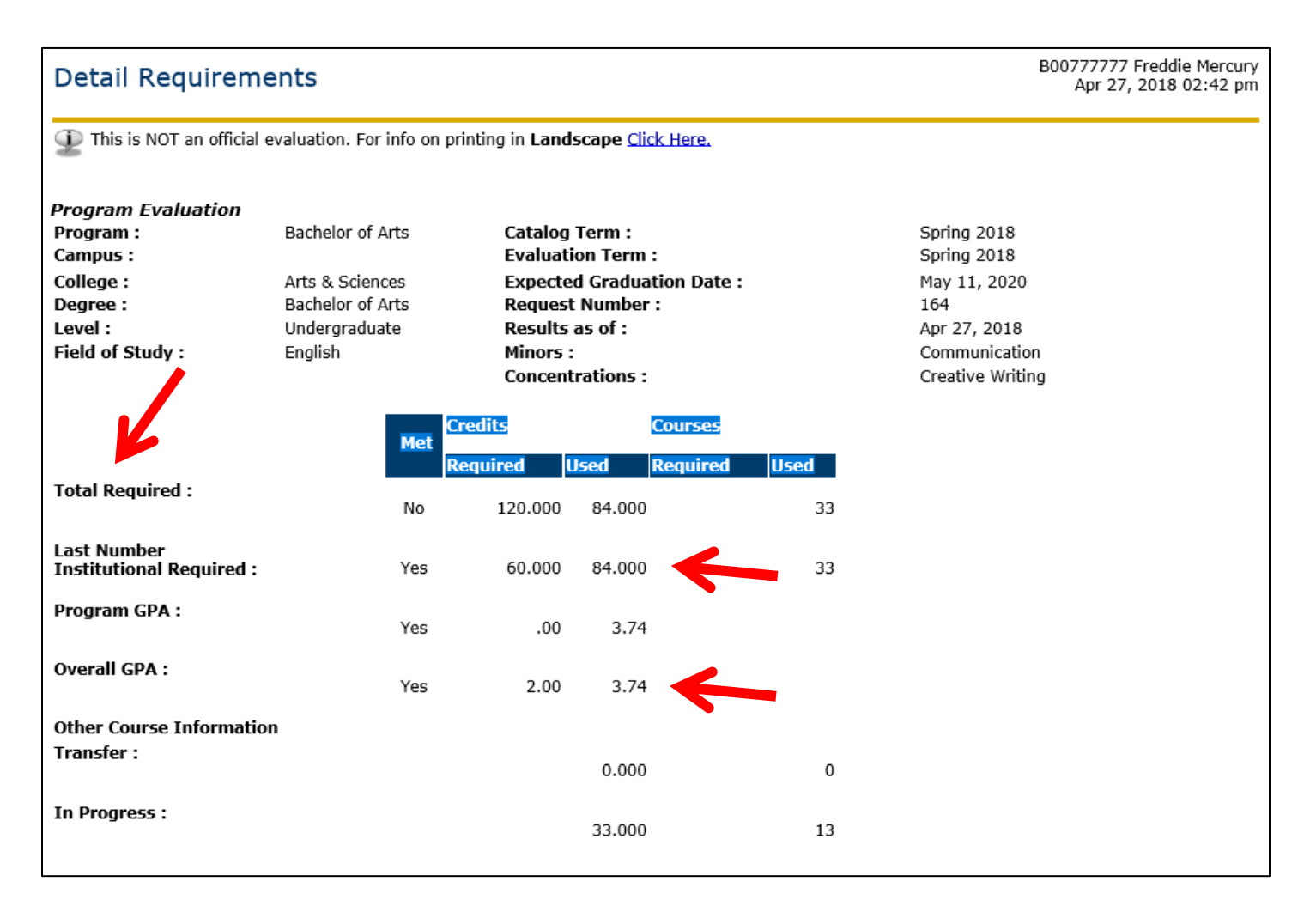

The next areas on your evaluation will show your **Core** requirements.

Note that entire areas will show whether or not they are met corresponding to the courses listed below. In this case, the Language area is **Met**, while the Distributive Courses area is **Not Met** because one of the courses in that area has a "No" next to it.

| r      |           |                    |                                     |                            |             |         |            |                              |                       |                                                                                                    |               |         |
|--------|-----------|--------------------|-------------------------------------|----------------------------|-------------|---------|------------|------------------------------|-----------------------|----------------------------------------------------------------------------------------------------|---------------|---------|
| Area : | Spanish   | Language P         | acement 3 - Met                     | uizad Cradita Required Cou | reas Tara   | Cub     | inch Cou   | Title                        | Athribute             | Credite                                                                                                    | and a l       | lourco. |
| Yes    | Condition | LANGUAGE Forei     | gn Language                         | ured Creans Required Cou   | 20163       | 30 SP   | 201<br>201 | INTERMEDIATE S               | SPANISH 1             | 3.000 A                                                                                                    | rade 5<br>- F | l       |
|        |           |                    |                                     |                            |             |         |            |                              | Total Credits and GPA | 3.000                                                                                                    | 3.70          |         |
| Area : | Inte      | arat-Distrib       | Core - Not Met                      |                            |             |         |            |                              |                       |                                                                                                    |               |         |
| Met    | Condi     | tion Desc          | ription                             | Required Cred              | lits        | Rec     | quired C   | ourses U                     | sed Credits           | Jsed Cou                                                                                                    | rses          |         |
| No     |           | Distri             | butive Courses                      |                            |             |         |            |                              | 6.000                 |                                                                                                    |               | 2       |
| Yes    | AND       | Found              | d Comp - Writ & Oral Expr           |                            |             |         |            |                              | 6.000                 |                                                                                                    |               | 2       |
| Yes    | AND       | Found              | d Comp - Quant Analysis             |                            |             |         |            |                              | 3.000                 |                                                                                                    |               | 1       |
| Yes    | AND       | Integ              | rative Courses                      |                            |             |         |            |                              | 9.000                 |                                                                                                    |               | 3       |
| Yes    | AND       | Jesuit             | : Heritage                          |                            |             |         |            |                              | 4.000                 |                                                                                                    |               | 2       |
| Yes    | AND       | Jesuit             | : Heritage - PL                     |                            |             |         |            |                              | 6.000                 |                                                                                                    |               | 2       |
| Yes    | AND       | Jesuit             | : Heritage - TRS                    |                            |             |         |            |                              | 6.000                 |                                                                                                    |               | 2       |
|        |           |                    | K                                   |                            |             |         |            |                              |                       |                                                                                                    |               |         |
| Group  | : Distrib | utive Course       | s - Not Met                         | and and a                  | <b>-</b>    | <b></b> |            |                              |                       | e da la composición de la composición de la composición de la composición de la composición de la composición d |               |         |
| met    | Condition | n Kule St          | ibject Attribute Low High Ke<br>Cri | edits Courses              | Term        | Subjec  | t Course   | 2 1102                       | Attribute             | Creatts (                                                                                                    | arade :       | Source  |
| Yes    |           | HUMANITIES HU      | JMANITIES REQUIREMENT               |                            | 201830      | EN      | 320        | LIT OF HENRY VIII&           | LIZABETH I HUM        | 3.000                                                                                                    |               | R       |
| Yes    | AND       | NATURL SCI NA      | TURAL SCIENCE REQUIREMENT           | ſ                          | 201630      | PS      | 101        | INTRO TO PSYCHOLO<br>SCIENCE | OGICAL SCI            | 3.000                                                                                                    | А             | н       |
| No     | AND       | SOCIAL SCI SC      | CIAL SCIENCE REQUIREMENT            |                            |             |         |            |                              |                       |                                                                                                    |               |         |
|        |           |                    | (Select one SOC - Social Sci        | ence course)               |             |         |            |                              |                       |                                                                                                    |               |         |
|        |           |                    |                                     |                            |             |         |            |                              | Total Credits         | 6.000                                                                                                    |               |         |
| Group  | : Found   | Comp - Writ        | & Oral Expr - Met                   |                            |             |         |            |                              |                       |                                                                                                    |               |         |
| Met    | Condition | n Rule Subje       | ect Attribute Low High Requi        | ired Required              | Term        | Subject | Course     | Title                        | Attribute             | Credits (                                                                                                    | Grade S       | 5ource  |
| Yes    |           | ORAL Oral E<br>EXP | xpression                           | erenaca                    | 201710      | со      | 125        | SPEECH COMMUNICA<br>(HNRS)   | TION                  | 3.000                                                                                                    | A-            | н       |
| Yes    | AND       | WRIT Writte<br>EXP | en Expression                       |                            | 1<br>201630 | EN      | 125        | SEMINAR ON ACADEN<br>WRITING | 4IC                   | 3.000                                                                                                    | A             | н       |
|        |           |                    |                                     |                            |             |         |            |                              | Total Credits         | 6.000                                                                                                    |               |         |

Again, each individual course requirement will list **No** next to it until you have satisfied (by registering or passing) it (**Yes**).

| Group :   | Integra   | ntive Cou    | urses - Met                                                     |         |           |           |                                   |               |         |       |        |
|-----------|-----------|--------------|-----------------------------------------------------------------|---------|-----------|-----------|-----------------------------------|---------------|---------|-------|--------|
| Met       | Condition | Rule         | Subject Attribute Low High Required Required<br>Credits Courses | Tern    | n Sub     | ject Cou  | rse Title                         | Attribute     | Credits | Grade | Source |
| Yes       |           | GLBL<br>CMTY | Engaging Global Community                                       | 2017    | EN<br>30  | 207       | INTRODUCTION WORLD<br>LITERATURE  | EGC           | 3.000   | А     | н      |
| Yes       | AND       | LINKED       | Linked Pair of Courses                                          | 2017    | BL<br>30  | 137       | CLIMATE CHANGE IN NRTH<br>AMERICA | LINK          | 3.000   | B+    | н      |
| 7         | •         |              |                                                                 | 2017    | EN<br>30  | 291       | ENVIRONMENTAL LITERATURE          | LINK          | 3.000   | А     | н      |
|           |           |              |                                                                 |         |           |           |                                   | Total Credits | 9.000   |       |        |
| Group :   | Jesuit I  | Heritage     | - Met                                                           |         |           |           |                                   |               |         |       |        |
| Met       | Condition | Rule Sub     | ject Attribute Low High Required Required<br>Credits Courses    | Term    | Subjec    | t Course  | Title                             | Attribute     | Credits | Grade | Source |
| Yes       |           | CAPA CAP     | A                                                               | 201830  | СОММ      | 112       | BASIC PHOTOGRAPHY                 | CAPA          | 1.000   |       | R      |
| Yes       | AND       | ISJ ISJ      |                                                                 | 201710  | PS        | 395       | SPTP:PSYCH GENOCIDE&MASS<br>KLLGS | ISJ           | 3.000   | А     | н      |
|           |           |              |                                                                 |         |           |           |                                   | Total Credits | 4.000   |       |        |
| Group :   | : Jesuit  | Heritage     | - PL - Not Met                                                  |         |           |           |                                   |               |         |       |        |
| Met<br>No | Condition | Rule Sub     | vject Attribute Low High Required Credits Required Cours<br>R   | es Term | Subje     | ect Cours | se Title                          | Attribute     | Credits | Grade | Source |
|           |           | 333          | 3 (Select one PL Knowledge and Reality course)                  |         |           |           |                                   |               |         |       |        |
| Yes       | AND       | PLVS PLV     | 5                                                               | 20171   | PL<br>0   | 275       | RECENT & CONTEMP PHILOSOF         | HY PLVS       | 3.000   | A     | н      |
|           |           |              |                                                                 |         |           |           |                                   | Total Credits | 3.000   |       |        |
| Group :   | Jesuit I  | Heritage     | - TRS - Met                                                     |         |           |           |                                   |               |         |       |        |
| Met       | Condition | Rule         | Subject Attribute Low High Required Required Credits Courses    | Tern    | ı Sub     | ject Cou  | rse Title                         | Attribute     | Credits | Grade | Source |
| Yes       |           | TRS<br>LOWER | TRS 100 or 200 level course                                     | 2016    | TRS<br>30 | 101       | INTRO THEOLOGY & REL<br>STUDIES   |               | 3.000   | A     | н      |
| Yes       | AND       | TRS<br>UPPER | TRS 200/300 LEVEL                                               | 2017    | TRS<br>10 | 231       | CONTEMP CATH THEOL:GLOB           | AL            | 3.000   | A-    | н      |
|           |           |              |                                                                 |         |           |           |                                   | Total Credits | 6.000   |       |        |

The areas listed after the core requirements reflect your **majors, minors and concentration** requirements. Note that at the bottom of each area is a total of the credit hours and the GPA for the courses in that particular area. The GPA at the bottom of the area with the major requirements is your major GPA, which must also be a 2.0 or higher to graduate.

| Area : | English   | Creative      | Writing ( 39.000 credits ) - Not Met                                                                                                    |        |         |         |                                   |              |       |        |
|--------|-----------|---------------|----------------------------------------------------------------------------------------------------|--------|---------|---------|-----------------------------------|--------------|-------|--------|
| Met    | Condition | Rule          | Subject Attribute Low High Required Required                                                                                                    | Term   | Subject | Course  | Title Attri                       | bute Credits | Grade | Source |
| No     |           | -PORTFOLI     | D EN Portfolio                                                                                                    |        |         |         |                                   |              |       |        |
|        |           |               | 66666 (A portfolio and presentation is required)                                                                                                    |        |         |         |                                   |              |       |        |
| Yes    | AND       | 200 LIT       | Writers                                                                                                    | 201730 | EN      | 214     | MAJOR BRITISH WRITERS             | 3.000        | А     | н      |
| Yes    | AND       | 200 LVL       | 200 Level Literature                                                                                                    | 201730 | EN      | 207     | INTRODUCTION WORLD<br>LITERATURE  | 3.000        | А     | н      |
| No     | AND       | LANG LIT      | Language and Literature                                                                                                    |        |         |         |                                   |              |       |        |
|        |           |               | 66666 (Select EN 485, 488, 489, 490, 491, 495, or 496)                                                                                                    |        |         |         |                                   |              |       |        |
| Yes    | AND       | LIT SEM       | Literature Seminar                                                                                                    | 201810 | EN      | 454     | STUDIES IN VICTORIAN              | 3.000        |       | R      |
| No     | AND       | POST 1800     | Post 1800                                                                                                    | 201830 | EN      | 371     | AMERICAN LITERATURE<br>TO 1900    | 3.000        |       | R      |
|        |           |               | 5555 (Select two from EN 340 or 351, 360 or 361 or 382, 371 or 372)                                                                                                    |        |         |         |                                   |              |       |        |
| No     | AND       | PRE 1800      | Pre 1800                                                                                                    | 201830 | EN      | 320     | LIT OF HENRY<br>VIII&ELIZABETH I  | 3.000        |       | R      |
|        |           |               | 5555 (Select two from EN 311 or 312, 320 or 321, 330 or 331)                                                                                                    |        |         |         |                                   |              |       |        |
| No     | AND       | WRI ADV       | Advanced Writing                                                                                                    |        |         |         |                                   |              |       |        |
|        |           |               | 66666 (Select EN 401, and one from 402, 403, 404, or 410)                                                                                                    |        |         |         |                                   |              |       |        |
| No     | AND       | WRI INTRO     | Introductory Writing Courses                                                                                                    | 201710 | EN      | 301     | INTRO POETRY WRITING<br>WORKSHOP  | 3.000        | A     | н      |
|        |           |               | 44444 (Select TWO from EN 301, 302, 303, or 304. NOTE: EN 301 or 303<br>is required to be taken)                                                                                       | 201830 | EN      | 303     | INTRO CREATV WRTG<br>WRKSHP(HNRS) | 3.000        |       | R      |
| Yes    | AND       | XTRA ELEC     | Elective                                                                                                    | 201810 | EN      | 289A    | INTERNSHIP                        | 1.000        |       | R      |
|        |           |               |                                                                                                    | 201810 | EN      | 372     | AMERICAN LIT: 1900 TO<br>PRESENT  | 3.000        |       | R      |
| Yes    | AND       | Z MAJOR F     | K Failed/Extra in Major                                                                                                    | 201730 | EN      | 291     | ENVIRONMENTAL<br>LITERATURE       | 3.000        | А     | н      |
|        |           |               | 5555 (Any failed or extra courses in the major will appear here. Included for GPA calc purposes only) $% \left( \left( {{{\mathbf{T}}_{\mathbf{x}}}_{\mathbf{y}}^{T}} \right) \right)$ |        |         |         |                                   |              |       |        |
|        |           |               |                                                                                                    |        |         |         | Total Credits and                 | GPA 28 000   | 4.00  |        |
|        |           |               |                                                                                                    |        |         |         | Total circuits and                | 0177 201000  |       | ,<br>, |
| Area : | Commu     | inication     | Minor ( 21.000 credits ) - Not Met                                                                                                    |        |         |         |                                   |              |       |        |
| Met    | Condition | ı Rule        | Subject Attribute Low High Required Required<br>Credits Courses                                                                                                    | Term   | Subjec  | t Cours | e Title Attri                     | bute Credits | Grade | Source |
| No     |           | 3/400<br>ELEC | COM Minor Electives                                                                                                    | 201810 | COMM    | 355     | HEALTH WRITING                    | 3.000        |       | R      |
|        |           | 2220          |                                                                                                    | 201830 | СОММ    | 360     | MEDIA WRITING                     | 3.000        |       | R      |
| Yes    | AND       | ELEC          | COM Minor Course                                                                                                    | 201730 | COMM    | 208     | INTERPERSONAL                     | 3.000        | A-    | н      |
| No     | AND       | METHODS       | COM Minor Methods Course                                                                                                    |        |         |         | COMMUNICATION                     |              |       |        |
| Yes    | AND       | THEORY        | COM Minor                                                                                                    | 201810 | СОММ    | 270     | INTRO TO IMC                      | 3.000        |       | R      |
| Yes    | AND       | Z MINOR       | Failed/Extra in Minor                                                                                                    | 201630 | со      | 185     | IMPROVISATION                     | 1.000        | А     | н      |
|        |           | FX            | 44444 (Any failed or extra courses in the minor will appear here. Included for gpa calc purposes only)                                                                                 | 201830 | СОММ    | 112     | BASIC PHOTOGRAPHY                 | 1.000        |       | R      |
|        |           |               |                                                                                                    |        |         |         | Total Credits and                 | GPA 14.000   | 3.77  | ,      |
|        |           |               |                                                                                                    |        |         |         |                                   |              |       |        |

## The next area tracks your completion of the Core within the Major Requirements: Capstone experience, Oral Presentation component and Additional Writing course.

| Area :       Core Requirements in the Major - Not Met         Description :       (Select an Additional Writing (AW), Additional Presentation (OP), and Capstone Experience course within your major. Please see department chair or core website for applicable courses.) |           |      |         |           |       |             |                     |                     |        |         |        |                  |               |         |       |        |
|----------------------------------------------------------------------------------------------------|-----------|------|---------|-----------|-------|-------------|---------------------|---------------------|--------|---------|--------|------------------|---------------|---------|-------|--------|
| Met                                                                                                    | Condition | Rule | Subject | Attribute | Low H | ligh R<br>C | Required<br>Credits | Required<br>Courses | Term   | Subject | Course | Title            | Attribute     | Credits | Grade | Source |
| No                                                                                                    |           |      |         | с         |       |             |                     |                     |        |         |        |                  |               |         |       |        |
| No                                                                                                    | AND       |      |         | OP        |       |             |                     |                     |        |         |        |                  |               |         |       |        |
| Yes                                                                                                    | AND       | AW   | AW or W |           |       |             |                     |                     | 201830 | СОММ    | 360    | MEDIA<br>WRITING | W             | 3.000   |       | R      |
|                                                                                                    |           |      |         |           |       |             |                     |                     |        |         |        | Total Cre        | edits and GPA | 3.000   | .00   |        |

Another area that appears towards the bottom of your evaluation tracks the number of 1-credit hour courses that you have taken. This should be the only area on your degree evaluation that is always **Not Met/No**.

| Area :<br>Description : | Area :       AR/CE/CO/FA/IC/PE -8 CR LIMIT - Not Met         Description :       No more than eight 1-credit courses from any combination of courses in Arts and Sciences (AR), Communication (CO) 40-175, Communication (COMM) 101-113, Career IT IS NOT A REQUIREMENT THAT NEEDS TO BE MET. THIS AREA IS FOR TRACKING PURPOSES ONLY. Education (CE), Fine Arts (FA), International Cultures (IC) THIS AREA IS FOR TRACKING PURPOSES ONLY. and/or Physical Education (PE) 120-176 may be applied toward graduation. |            |          |             |         |                   |                         |             |        |         |        |                                      |             |         |       |        |
|-------------------------|----------------------------------------------------------------------------------------------------|------------|----------|-------------|---------|-------------------|-------------------------|-------------|--------|---------|--------|--------------------------------------|-------------|---------|-------|--------|
| Met                     | Condition                                                                                                    | Rule       | Subject  | Attribute   | Low     | High Requ<br>Cred | ired Requi<br>its Cours | red 1<br>es | Term   | Subject | Course | Title                                | Attribute   | Credits | Grade | Source |
| No                      |                                                                                                    | 8 CR LIMIT | 8 CR Lim | it for 1 CR | course  | s                 |                         | 2           | 201630 | AR      | 101G   | ADV<br>COHORT: EXPLORATORY/GEN<br>ST |             | 0.000   | SA    | н      |
| Yes                     | AND                                                                                                    | ADDITIONAL | Not coun | ted toward  | total h | iours             |                         |             |        |         |        | Total Cred                           | its and GPA | 0.000   | .00   |        |

The last area, Non Program Electives, will list courses that do not specifically count towards a core or major (or minor or concentration) requirement, but *do* count towards your total credit hours and cumulative GPA.

| Area : | Area : Non Program Electives - Met        |                     |                     |        |         |        |                                   |            |           |         |        |  |  |  |
|--------|-------------------------------------------|---------------------|---------------------|--------|---------|--------|-----------------------------------|------------|-----------|---------|--------|--|--|--|
| Met    | Condition Rule Subject Attribute Low High | Required<br>Credits | Required<br>Courses | Term   | Subject | Course | Title                             | Attribute  | Credits 0 | Grade S | Source |  |  |  |
| Yes    | 000 ZZZZZ                                 | 0.000               |                     | 201830 | ER      | 201    | CREATIVTY,<br>INNOVATN&DEVELOPMNT |            | 3.000     | F       | 2      |  |  |  |
|        |                                           |                     |                     | 201810 | HS      | 305    | ROME:CITY OF SAINTS, EMPERORS     |            | 3.000     | F       | ર      |  |  |  |
|        |                                           |                     |                     |        |         |        | Total Credi                       | ts and GPA | 6.000     | .00     |        |  |  |  |

Having multiple Non Program Electives may cause a delay in your graduation plans because you are taking too many courses that are not meeting your major and core degree requirements.